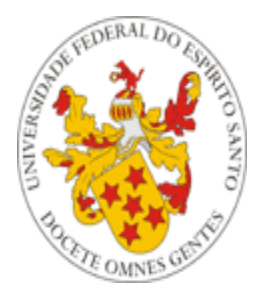

## Universidade Federal do Espírito Santo

# Manual de Acesso ao Portal do Aluno

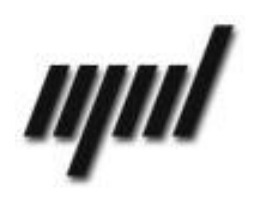

Núcleo de Processamento de Dados Outubro/2016

### Apresentação

O presente tutorial visa explicar como funciona o acesso ao portal do aluno, disponível no endereço <u>https://aluno.ufes.br/</u>.

### Informações Gerais

O Portal do Aluno pode ser acessado pelos **alunos** de cursos de graduação da Universidade Federal do Espírito Santo, mediante inserção de identificação e senha, conforme Figura 1 abaixo:

| 🕙 Portal do aluno - Login - Mozilla Firefox                                            |                                                                                                    |
|----------------------------------------------------------------------------------------|----------------------------------------------------------------------------------------------------|
| Arquivo Editar Exibir Histórico Fayoritos Eerramentas Ajuda                            |                                                                                                    |
| Portal do aluno - Login + O                                                            |                                                                                                    |
| http://portais2.ufes.br:8080/PortaldoAlunoUfes/login.jsp                               | ☆ - C 🔗 - Google                                                                                                    |
| 🔎 Mais visitados 🧶 Primeiros passos 🔊 Últimas notícias 🕥 Jaspersoft v3 Font Ex 🔱 Error | : getOutputStrea 🖪 Botão Opção - Pegar                                                                                                    |
|                                                                                        | Ures       PORTAL DO ALUNO         Accesso ao Portal do Aluno                                                                                                    |
| Dicas                                                                                  | - Recomendamos o uso do navegador FireFox; baixe arquivo de instalação<br>aqui.<br>- Tutoriais produzidos pelo NPD<br>- Tutoriais de dúvidas, consulte o FAQ do NPD, ou ligue para o SAC do NPD<br>nos telefones 3335-2322 e 3335-2325. |
|                                                                                        |                                                                                                    |

Figura 1 – Acesso ao Portal do Aluno

#### OBS:

1 – Os alunos que ingressaram mais de uma vez na universidade poderão escolher a matrícula que desejam visualizar ao entrar no portal (Figura 2):

#### Caro(a) Aluno(a),

Favor escolher uma das matrículas:

| 💿 📫 🗰 2009 - Engenharia Civil - Ingresso: 2º Semestre 2009 - Evasão: Sem evasão  |
|----------------------------------------------------------------------------------|
| 🔘 🔜 🛛 🗧 🖉 🖉 🖉 🖉 🖉 🖉 🖉 🖉 🖉 🖉 🖉 🖉 🖉                                                |
| 🔘 💶 - Física - Ingresso: 1º Semestre 1995 - Evasão: Desistência                  |
| 🔿 💶 - Desenho Industrial - Ingresso: 2º Semestre 1998 - Evasão: Desistência      |
| 🔘 ====================================                                           |
| 🔿 📫 👬 👬 - Engenharia Mecanica - Ingresso: 2º Semestre 1996 - Evasão: Desistência |
| 🔿 🕶 Engenharia Mecanica - Ingresso: 2º Semestre 1993 - Evasão: Desistência       |
| Escolher                                                                         |

Figura 2 – Selecionando uma matrícula para ingressar no portal.

Assim como podem também alternar entre as matrículas, depois de terem ingressado no portal usando uma delas (Figura 3):

| S Men | u<br>Rolatórios                                                                                                    | Bem-vindo(a),                                                                                                    |
|-------|----------------------------------------------------------------------------------------------------|----------------------------------------------------------------------------------------------------|
| •     | + Areatonos<br>+ 30 Oferta<br>Visicitação de matrícula                                                                                                    | <sup>Início</sup><br>Escolha de Matrícula                                                                                                    |
|       | Programa de disciplina                                                                                                    | Escolha a matrícula desejada:                                                                                                    |
|       | <ul> <li>Avaliação de Docentes</li> <li>Biblioteca</li> <li>Assistência Estudantil</li> <li>Alteração Dados Cadastrais</li> <li>Escolha de matrícula</li> </ul> | Engenharia Civil - Ingresso: 2º Semestre 2009 - Evasão; Sem evasão     Engenharia Mecanica - Ingresso: 2º Semestre 2002 - Evasão: Formado     Fisica - Ingresso: 1º Semestre 1995 - Evasão: Desistência     Desenho Industrial - Ingresso: 2º Semestre 1998 - Evasão: Desistência     Engenharia Mecanica - Ingresso: 1º Semestre 2000 - Evasão: Desistência     Engenharia Mecanica - Ingresso: 2º Semestre 1996 - Evasão: Desistência     Engenharia Mecanica - Ingresso: 2º Semestre 1993 - Evasão: Desistência     Engenharia Mecanica - Ingresso: 2º Semestre 1993 - Evasão: Desistência     Escolher |

Figura 3 – Selecionando uma nova matrícula no portal

#### Obtenção da Senha

Os alunos, após serem cadastrados pela Prograd, devem acessar a página (<u>https://senha.ufes.br/site/recuperaCredenciais</u>) para criarem a sua senha única para acesso ao Portal do Aluno, onde deverá inserir seu CPF e o email cadastrado para receber as instruções para o cadastro da nova senha, conforme a **Figura 4**. Caso o aluno não tenha email cadastrado, será preciso se dirigir a um dos guichês da Prograd para fazer esse cadastro.

| Portal de Autenticação                                                                                                    |                                                                                                    |                  |             |                            |                     |       |
|----------------------------------------------------------------------------------------------------|----------------------------------------------------------------------------------------------------|------------------|-------------|----------------------------|---------------------|-------|
| Inicial FAQ                                                                                                    | Alterar Senha                                                                                                    | Recuperar Acesso | Ativar Voip | Redirecionamento de E-mail | Recuperar Senha SIE | Login |
| Página inicial »                                                                                                    | Recuperar Credenc                                                                                                    | iais             |             |                            |                     |       |
| Recupe                                                                                                    | Recuperação de Credenciais                                                                                                    |                  |             |                            |                     |       |
| Por medida de                                                                                                    | Por medida de segurança, estamos disponibilizando novo acesso único aos diversos sistemas da UFES.                                                                                                    |                  |             |                            |                     |       |
| Para recuperar                                                                                                    | Para recuperar o acesso ou obter a identificação úncia, proceder da seguinte forma:                                                                                                    |                  |             |                            |                     |       |
| <ol> <li>Informar o C</li> <li>Informar o e</li> <li>Caso nâ</li> </ol>                                                                                                    | <ol> <li>Informar o CPF</li> <li>Informar o email cadastrado no DGP (Departamento de Gestão de Pessoas).         <ul> <li>Caso não lembre o email cadastrado, informe um e-mail alternativo de seu uso e o sistema irá fornecer uma dica do email correto.</li> </ul> </li> </ol> |                  |             |                            |                     |       |
| 3. Após a inse<br>• Após o                                                                                                    | <ul> <li>Após a inserção das informações será enviado ao seu email a identificação única e senha para o primeiro acesso</li> <li>Após o envio, siga as instruções recebidas no email</li> </ul>                                                                                   |                  |             |                            |                     |       |
| Observação:                                                                                                    | Observação:                                                                                                    |                  |             |                            |                     |       |
| <ol> <li>O usuário que não possuir o email cadastrado deverá atualizar os dados cadastrais no DGP (Departamento de Gestão de Pessoas) ou Pró-Reitoria de<br/>Graduação quando for aluno de graduação.</li> <li>Certifique-se de <u>LER O FAQ</u> antes de entrar em contato com o NPD.</li> <li>O aluno que alterar os dados no portal do aluno deverá aguardar até 24h para que os dados sejam atualizados.</li> </ol> |                                                                                                    |                  |             |                            |                     |       |
| CPF do usuário                                                                                                    | *                                                                                                    |                  |             |                            |                     |       |
| Endereço de E-                                                                                                    | mail *                                                                                                    |                  |             |                            |                     |       |
| Recuperar                                                                                                    |                                                                                                    |                  |             |                            |                     |       |

Figura 4 – Inserindo CPF para receber senha via e-mail

Após acessar o Portal do Aluno, o aluno poderá mudar a sua senha ao clicar no link "Alterar senha", conforme a Figura 5.

Será aberta então uma nova página (<u>https://senha.ufes.br/site/alteraSenha</u>) que permite a alteração da senha, conforme a **Figura 6**.

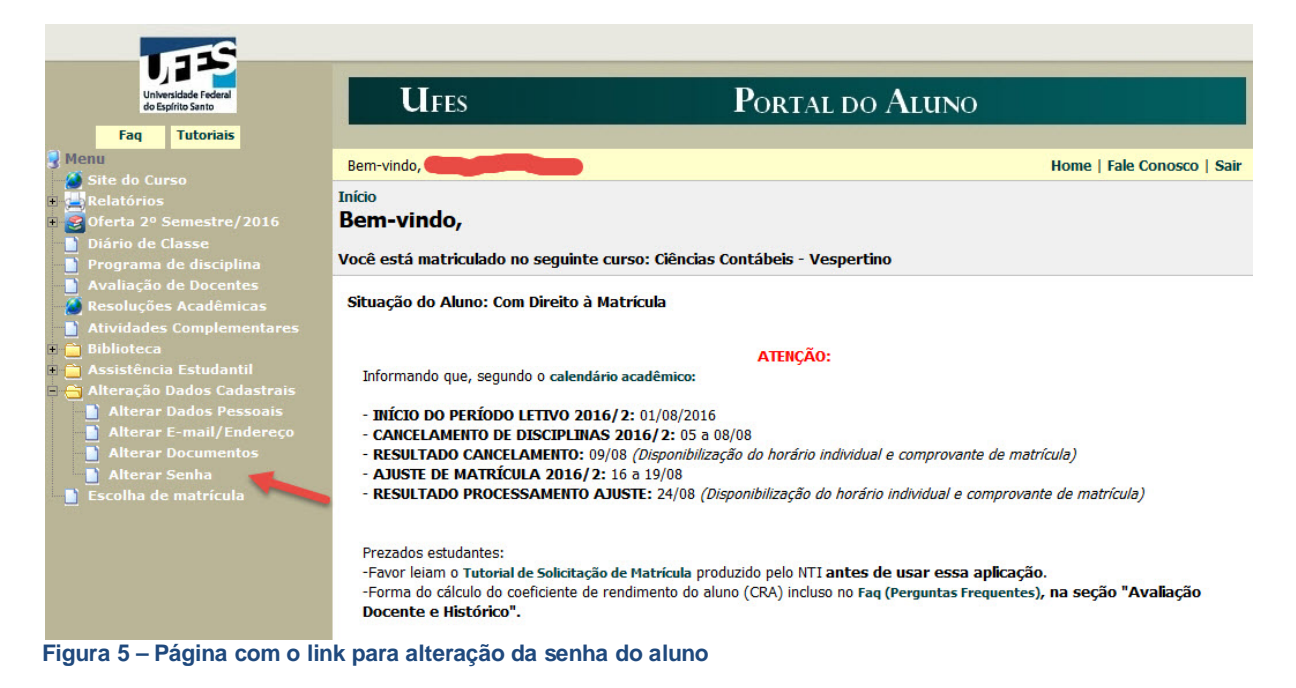

| Portal o                                                                                                    | le Autent                              | icação                                         |                                  |                                                                |                             |         |
|----------------------------------------------------------------------------------------------------|----------------------------------------|------------------------------------------------|----------------------------------|----------------------------------------------------------------|-----------------------------|---------|
| Inicial FAQ                                                                                                    | Alterar Senha                          | Recuperar Acesso                               | Ativar Voip                      | Redirecionamento de E-mail                                     | Recuperar Senha SIE         | Login   |
| <u>Páqina inicial</u> »                                                                                                    | Alterar Senha                          |                                                |                                  |                                                                |                             |         |
| Alteraç                                                                                                    | ão de Se                               | nha                                            |                                  |                                                                |                             |         |
| Insira suas cre<br>Caso você ree                                                                                                    | denciais corretame<br>ceba o erro "Cam | nte e escolha dentre un<br>po de senha não pod | na das senhas<br>e ser vazio", t | geradas no campo "Nova Senha"<br>ente utilizar outro navegador | como por exemplo o <u>F</u> | irefox. |
| Nome de usuár                                                                                                    | io *                                   |                                                |                                  |                                                                |                             |         |
| Senha atual *                                                                                                    |                                        |                                                |                                  |                                                                |                             |         |
| Nova senha *<br>Clique na imagem ao lado para alterar opções de senha)                                                                                                    |                                        |                                                |                                  |                                                                |                             |         |
| Alterar                                                                                                    |                                        |                                                |                                  |                                                                |                             |         |
| Copyright © 2014 Universidade Federal do Espírito Santo.<br>Todos os direitos reservados.<br><b>suporte@npdt.ufres.br</b><br>Fale Conosoc. (27) 4009-2322<br>(27) 4009-2325 |                                        |                                                |                                  |                                                                |                             |         |

Figura 6 – Página para alteração da senha do Portal do Aluno

Em caso de perda da senha, o aluno poderá gerar uma nova via Portal. Para isso, deve acessar essa funcionalidade na página de acesso inicial. O acesso a essa funcionalidade está indicado na Figura 7:

| STATUTE AND THE                       |                                                                                                    |
|---------------------------------------|----------------------------------------------------------------------------------------------------|
| A A A A A A A A A A A A A A A A A A A | UFES PORTAL DO ALUNO                                                                                                    |
| AL DANAS LA                           | Acesso ao Portal do Aluno Login Tutoriais e Perguntas Frequentes (FAQ) - Portal do Aluno Esqueci/Não Recebi a senha Entrar                                                                                                    |
| Dicas                                 | <ul> <li>Para uma melhor experiência no Portal do Aluno, recomendamos<br/>o uso dos navegadores Chrome e Firefox</li> <li>NÃO RECOMENDAMOS O USO DO NAVEGADOR INTERNET<br/>EXPLORER</li> <li>Tutoriais produzidos pelo NPD</li> <li>Em caso de dúvidas, consulte o FAQ do NPD, ou ligue para o<br/>SAC do NPD nos telefones 3335-2322 e 3335-2325</li> </ul> |
|                                       |                                                                                                    |

Figura 7 – Gerando senha no Portal do Aluno

Acessando o link anteriormente indicado, o aluno será redirecionado para <u>https://senha.ufes.br/site/recuperaCredenciais</u> onde deverá seguir o mesmo processo já explicado no início desta seção, para criar uma nova senha.

#### Dicas:

Lembre-se que as mensagens enviadas pelo portal são automáticas; caso sejam respondidas, o Núcleo de Tecnologia da Informação (NTI) poderá não recebê-las. Assim, em caso de dúvida, ligar para o SAU do NTI (4009-2325) ou ir diretamente para a Prograd.

Lembre-se também de verificar sua caixa de spam; muitos serviços de e-mail encaminham mensagens automáticas para essa caixa. Atenção usuários do UOL: o serviço de email desse provedor não aceita mensagens automáticas; nesse caso, sugerimos usar conta de email de outro servidor no cadastro do portal do aluno.